## PASO A PASO MATRICULA PERSONA JURIDICA

Este instructivo va dirigido para aquellos usuarios que deban formalizar su actividad económica mediante la constitución de una sociedad (S.A-S.A.S-LTDA-S EN C-S EN CA)

Documentos que se deben tener en cuenta para la realización del proceso de matrícula: Acta de constitución con estatutos y copia de documentos de identidad de los constituyentes, los cuales se radicarán en la plataforma de la Cámara de Comercio

1- Se dirige al siguiente link, en donde podrá ingresar con usuario y contraseña a la plataforma de radicación de trámites de la Cámara de Comercio: https://sii.confecamaras.co/vista/plantilla/index.php

Si no cuenta aún con usuario y contraseña, se puede dirigir al PASO A PASO DE REGISTRO DE PLATAFORMA SII

| Acc | eso al Sistema Integrado de Información                                                                                  |
|-----|----------------------------------------------------------------------------------------------------|
|     | Cána<br>de Comercio<br>de Facatativó                                                                                     |
|     | Correo Electrónico / Usuario (*)                                                                                         |
|     | Correo electrónico / Usuario                                                                                             |
|     | Identificación (*) 🥝                                                                                                    |
| (   | Identificación                                                                                                    |
|     | Clave (*)                                                                                                    |
|     | Clave                                                                                                    |
|     | : Olvidă la contraseita?                                                                                                 |
|     |                                                                                                    |
|     | Ingresar                                                                                                    |
|     | Si aŭn no está inscrito (registrado), por favor oprima el botón "REGISTRARSE" para<br>realizar su solicitud de registro. |
|     | Registrarse                                                                                                    |

2- Ingrese al bloque de radicación de documentos

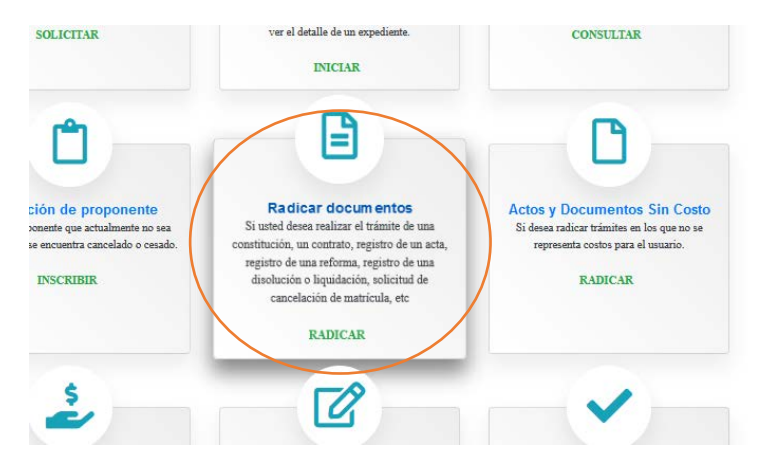

3- Lea cuidadosamente lo que informa el sistema y luego seleccione continuar:

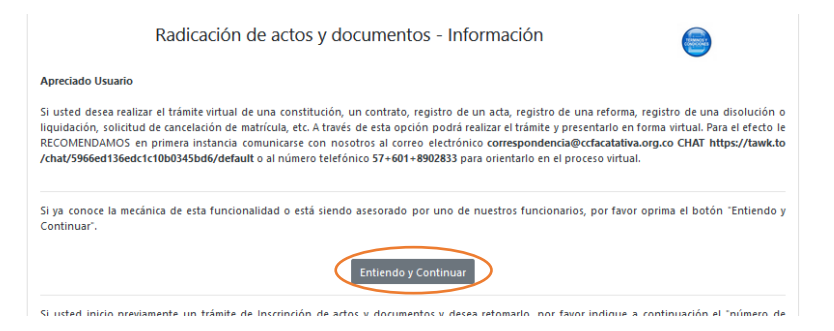

4- Luego aparece la siguiente pantalla, por favor diríjase a la primera casilla que lo encaminará para el procedo de una sociedad de lucro

| Radicación de actos y documentos - Información                                                                                                    |
|----------------------------------------------------------------------------------------------------|
| Si desea iniciar un nuevo trámite de constitución, por favor seleccione el botón de aceurdo con el trámite, ya sea "Constitución persona jurídica" o<br>"Constitución entidad sin ánimo de lucro"<br>Constitución persona jurídica<br>Constitución entidad sin ánimo de lucro<br>Apertura de sucursal<br>Apertura de agencia |
| Si desea radicar otros trámites sin haber identificado previamente el expediente afectado, como por ejemplo, permisos para ejercer el comercio,<br>capitulaciones matrimoniales, inhabilidades para ejercer el comercio y otros, por favor oprima el botón "Otros trámites"                                                  |

5- Prosiga digitando el nombre de la empresa y el tipo societario; es importante tener en cuenta que en el campo llamado "NIT" usted no deberá digitar nada ya que aún no se le ha asignado uno (el nombre de la sociedad mencionado a continuación sólo es válido de ejemplo)

| k Razón social            |       | <b>*</b> Organización jurídica                 | Nit |
|---------------------------|-------|------------------------------------------------|-----|
| UUAN JUAN PEREZ PEREZ SAS |       | Seleccione ~                                   |     |
|                           |       | Seleccione                                     |     |
|                           |       | Sociedad Limitada (03)                         |     |
|                           | _     | Sociedad Anónima (04)                          |     |
|                           | Co    | Sociedad Colectiva (05)                        |     |
|                           |       | Sociedad Comandita Simple (06)                 |     |
|                           |       | Sociedad Comandita por Acciones (07)           |     |
|                           | © 202 | Sociedad Extranjera (08)                       |     |
|                           | (     | Empresa Asociativa de Trabajo (09)             |     |
|                           |       | Sociedad Civil (10)                            |     |
|                           |       | Empresa Unipersonal (11)                       |     |
|                           |       | Empresa Industrial y Comercial del Estado (15) |     |
|                           |       | Sociedad por Acciones Simplificada (16)        |     |
|                           |       | Agrarias de transformación (17)                |     |
|                           |       | Otras (personas jurídicas) (99)                |     |

Tenga en cuenta que antes de digitar el nombre de la sociedad, independientemente el tipo societario que sea, se debe primero realizar una investigación acerca de la disponibilidad de este, ya que, si se inscribe una sociedad con el mismo nombre de otro registro mercantil inscrito previamente, se genera una figura comercial llamada **HOMONIMIA**, lo cual es causal de que el trámite sea devuelto.

Para realizar la respectiva averiguación del nombre se puede dirigir al link: https://www.rues.org.co/

6- De clic sobre el hipervínculo "seleccione una transacción a incluir"

| Número de liquidación                   | Número de Recuperació        | n                      | Tipo trámite          |
|-----------------------------------------|------------------------------|------------------------|-----------------------|
| 1380638                                 | RQKIVK                       |                        | inscripciondocumentos |
| Sub Tipo trámite                        | Estado del trámite           |                        |                       |
| constitucionpjur                        | -                            |                        |                       |
| Matrícula                               | Nombre                       |                        | Identificación        |
|                                         | JUAN JUAN PEREZ PER          | EZ SAS                 |                       |
| Organización                            |                              | Categoria              |                       |
| 16 - Sociedad por Acciones Simplificada |                              | 1 - Principal          |                       |
|                                         |                              |                        |                       |
| No                                      | se han grabado aún transacci | iones (actos) asociado | os al tràmite         |

7- Luego se despliega las operaciones que se pueden realizar de acuerdo con el tipo societario que haya seleccionado (numeral 5 de este paso a paso), tenga en cuenta que, según la organización jurídica escogida, la plataforma le mostrará transacciones diferentes: a continuación, algunos ejemplos: (Escoge una transacción según sea su caso de constitución) EN SAS:

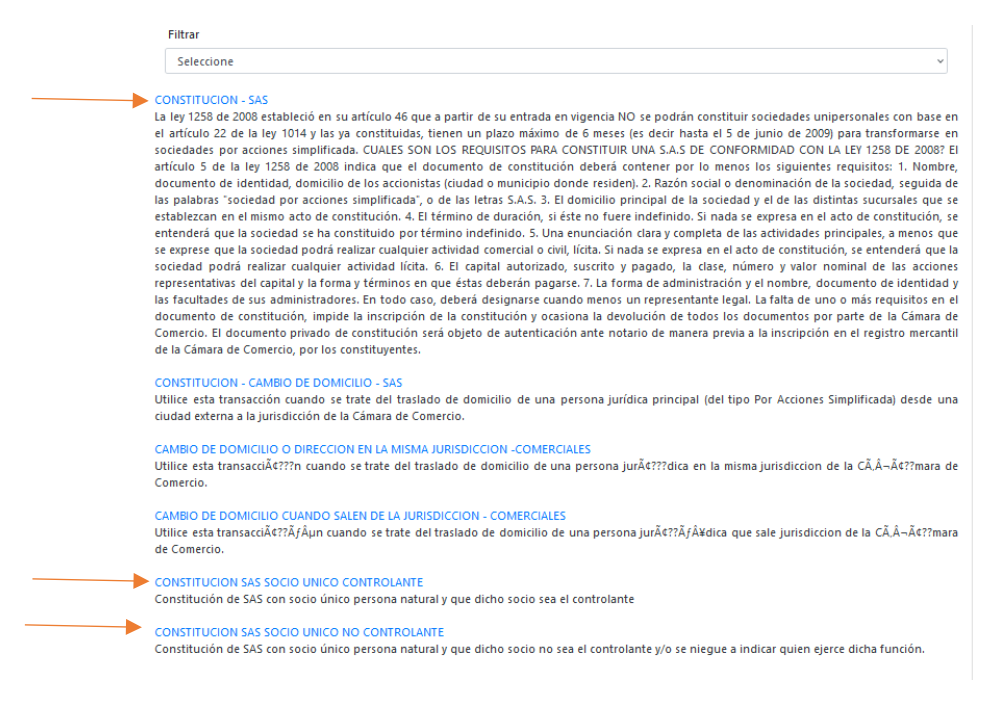

**NOTA IMPORTANTE:** en el caso que un único accionista constituya una S.A.S, deberá registrar una situación de control, lo cual incrementará sus costos de registro ante Cámara de Comercio. Del mismo modo deberá dirigirse a la opción de selección de transacciones "CONSTITUCION SAS UNICO CONTROLANTE"

EN S.A.

| Se                         | leccion el tipo de acto o transacción que desea incluir al trámite de la lista que se despliega a continuación. Si desea filtrar por tipo de trámi<br>ilice la casilla "filtro" para que el sistema le muestre solo las transacciones del grupo seleccionado.                                                                                                    |
|----------------------------|----------------------------------------------------------------------------------------------------|
|                            | Filtrar                                                                                                    |
|                            | Seleccione                                                                                                    |
| Ci<br>sc<br>Si<br>qi<br>Ci | DNSTITUCION - ANONIMAS<br>iando se trate de la constitución de personas jurídicas principales por acciones sin límite de socios. Se constituyen mediante escritura pública<br>ciedad anónima se formará por la reunión de un fondo social suministrado por accionistas responsables hasta el monto de sus respectivos apor<br>rá administrada por gestores temporales y revocables y tendrá una denominación seguida de las palabras "sociedad anónima" o de las letras "S<br>la sociedad se forma, se inscribe o se anuncia sin dicha especificación, los administradores responderán solidariamente de las operaciones soci<br>je se celebren. (Art. 373 Código de Comercio). La sociedad anónima no podrá constituirse ni funcionar con menos de cinco accionistas. (Art.<br>jdigo de Comercio). |
| LTDA.                      |                                                                                                    |
|                            | Radicación de actos y documentos - Selección de transacción 🥼                                                                                                    |
|                            |                                                                                                    |
| Selecc<br>utilice          | ion el tipo de acto o transacción que desea incluir al trámite de la lista que se despliega a continuación. Si desea filtrar por tipo de tra<br>la casilla "filtro" para que el sistema le muestre solo las transacciones del grupo seleccionado.                                                                                                    |
| Selecc<br>utilice<br>Filt  | ion el tipo de acto o transacción que desea incluir al trámite de la lista que se despliega a continuación. Si desea filtrar por tipo de tra<br>la casilla "filtro" para que el sistema le muestre solo las transacciones del grupo seleccionado.<br>ar                                                                                                    |
| Selecc<br>utilice<br>Filtr | ion el tipo de acto o transacción que desea incluir al trámite de la lista que se despliega a continuación. Si desea filtrar por tipo de trá<br>la casilla "filtro" para que el sistema le muestre solo las transacciones del grupo seleccionado.<br>ar<br>leccione                                                                                                    |

excediere dicho límite, dentro de los dos meses siguientes a la ocurrencia de tal hecho, podrá transformarse en otro tipo de sociedad o reducir el número de sus socios. Cuando la reducción implique disminución del capital social, deberá obtenerse permiso previo de la superintendencia, so pena de quedar disuelta la compañía al vencerse el referido término. (Art. 356 Código de Comercio).

Las imágenes evidenciadas anteriormente, son ejemplos para que usted visualice el cómo la plataforma muestra las transacciones según la organización jurídica; en el momento de la radicación de los documentos usted tomará la que realmente aplique a su transacción.

8- Volviendo al tema de las transacciones, cuando se toma alguna de las mencionadas anteriormente, se dispone para su diligenciamiento un formulario, el cual requiere información básica para la liquidación de la constitución

| Vatos del expediente afectado<br>(Oprima el botón "BUSCAR" si desea acceder a los mecanismos de consulta del sistema de registro para localizar el expediente afectado).<br>Buscar Borrar Selección<br>Matrícula afectada * Nombre |                     |                      |               |                          | Se hay sigla y se<br>especifica en los<br>estatutos se digita, de |
|----------------------------------------------------------------------------------------------------|---------------------|----------------------|---------------|--------------------------|-------------------------------------------------------------------|
|                                                                                                    | JUAN JUAN PEREZ PER | REZ SAS              |               | igual manera el campo de |                                                                   |
| Sigla                                                                                                    |                     | * Organización       | 3             | ≰ Categoria              | domicilio (municipio)                                             |
|                                                                                                    |                     | Sociedad por Accione | es Simplif ~  | Principal (1) v          |                                                                   |
| Identificación                                                                                                    | * Domicilio         |                      |               |                          | Luego sigue las casillas de                                       |
|                                                                                                    | Seleccione          |                      |               | ~                        | digitación del documento                                          |
|                                                                                                    |                     |                      |               |                          | adjuntado (sonorte con                                            |
| Confirmación de los datos del                                                                                                    | documento a ra      | dicar                |               |                          | el cual se constituye)                                            |
| *Tipo                                                                                                    | Número              |                      | ★ Fecha del o | iocumento                | origon del desumente y                                            |
| Seleccione ~                                                                                                    |                     |                      | 26/08/202     | 2                        | ongen der documento y                                             |
| * Origen del documento                                                                                                    |                     | * Municipio origen   |               |                          | municipio donde fue                                               |
|                                                                                                    |                     | Seleccione           |               | ~                        | realizado                                                         |
|                                                                                                    |                     |                      |               |                          |                                                                   |

El origen del documento hace referencia a quién o quiénes expidieron el documento, por ejemplo: el comerciante o los accionistas o el accionista o el representante legal

|                            | Activos v personal                                                                                                    |
|----------------------------|----------------------------------------------------------------------------------------------------|
| Se digita el valor de      | Indique los activos vinculados y el personal relacionado con la transacción                                                                                                    |
| activos vinculados que     | Activos vinculados Personal                                                                                                    |
|                            | 0                                                                                                    |
| es el mismo capital        |                                                                                                    |
| suscrito, la cantidad de   |                                                                                                    |
| personal; así mismo se     | Ingresos                                                                                                    |
| digita un proyectado       | polique los ingresos-ue la actividad ordinaria                                                                                                    |
| de ingresos que se         |                                                                                                    |
| esperan recibir de la      |                                                                                                    |
| actividad económica.       | Código de actividad económica (CIIU)                                                                                                    |
|                            | Indique el codigo CIIU de la actividad de mayores ingresos                                                                                                    |
| Se digita el código Cliu   | Código CIIU 💿                                                                                                    |
| y si es beneficiario de la |                                                                                                    |
| Ley 1780                   |                                                                                                    |
| -                          | Ley 1780 de 2016                                                                                                    |
|                            | De acuerdo con lo establecido en la Ley 1300 de 2016, y en el decreto reglamentario 639 de 2017, las Pequeñas Empresas Jóvenes tienen ciertos                                                               |
|                            | penencios, crite enos, que la matricula metanita y su primer ano de renovación no tendra costo. Para acceder a este benefició, se debe cumpir con<br>los requisitos establecidos en el decreto 639 de 2015. |
|                            | Es beneficiario de la Ley 1780                                                                                                    |
|                            | Seleccione ~                                                                                                    |

Para ingresar a las consultas de las actividades económicas puede dirigirse al siguiente link que pertenece a la página de la Cámara de Comercio de Bogotá: <u>https://linea.ccb.org.co/descripcionciiu/</u>

En cuánto al beneficio de la Ley 1780, la empresa naciente puede ser beneficiaria siempre y cuando la sociedad

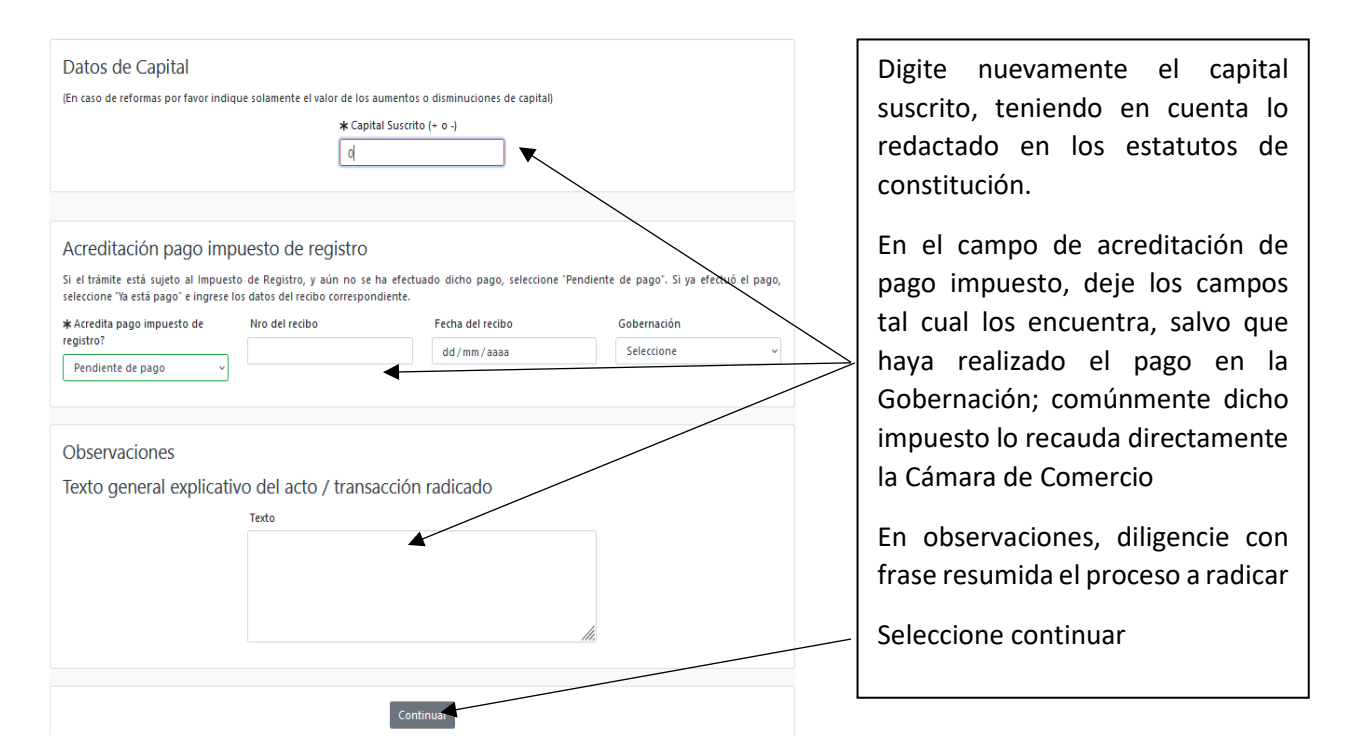

9- Luego se observa la liquidación generada por la radicación de la constitución de la sociedad, dentro de estos conceptos se realizará cobro por: inscripción, matrícula, impuesto de registro (6% o 7% según el caso) el formulario virtual

|                        | 7 | Liqu          | iidad             | ción.                     |                                                                                                    |                                                  |                                               |                                                 |                               |            |                   |
|------------------------|---|---------------|-------------------|---------------------------|----------------------------------------------------------------------------------------------------|--------------------------------------------------|-----------------------------------------------|-------------------------------------------------|-------------------------------|------------|-------------------|
| Los datos aquí         |   |               | Sec               | Serv                      | Descripción                                                                                                | Matricula                                        | Año                                           | Cantidad                                        | Base                          | %          | Total             |
| liquidados aluden      |   | Ī             | 001               | 01030901                  | CONSTITUCION DE SOC. COMERCIAL E INST.<br>FINANCIERA                                                       | NUEVAJUR                                         | 2022                                          | 1                                               | \$5,000,000.00                | 0.0000     | \$48,000          |
| simplemente de         |   |               | 001               | 04040019                  | IMPUESTO DE REGISTRO(CON CUANTIA)                                                                          | NUEVAJUR                                         | 2022                                          | 1                                               | \$5,000,000.00                | 0.6000     | \$30,000          |
| ejempio, ya segun      |   |               | 001               | 01020108                  | MATRICULA PERSONA JURIDICA                                                                                 | NUEVAJUR                                         | 2022                                          | 1                                               | \$5,000,000.00                | 0.0000     | \$38,000          |
| el caso de su          |   |               | 001               | 01050136                  | FORMULARIOS PREIMPRESOS                                                                                    | NUEVAJUR                                         | 2022                                          | 1                                               | \$0.00                        | 0.0000     | \$6,500           |
| constitución se        | / | /             |                   |                           |                                                                                                    |                                                  |                                               | *** Valor to                                    | otal: 122,50                  | 00         |                   |
| liquidará de forma     |   |               |                   |                           |                                                                                                    |                                                  |                                               |                                                 |                               |            |                   |
| real                   |   | Date          | oada la           | naturaleza d<br>el repres | e los actos contenidos en el(los) docum<br>involucrados en los mismos. Por f<br>esentante legal (persona g | ento(s) a radica<br>favor sea muy e<br>ue firmar | ir, a continua<br>xacto en la ir<br>á el trám | ción se solicita<br>formación que<br>nite o que | á la informacio<br>diligencia | ón de un   | o o más de los    |
| Diligencia los         |   | la pi         | rese              | ntación                   | del mismo)                                                                                                 |                                                  |                                               |                                                 |                               |            |                   |
| datos del              |   | * Tipo        | ident             | ificación                 |                                                                                                    | *                                                | Número de id                                  | entificación                                    |                               |            |                   |
| representante<br>legal |   | Prime         | r apeNi           | do                        | Segundo apellido                                                                                           | Pr                                               | imer nombre                                   |                                                 | Segun                         | ido nomb   | ire               |
|                        |   | Corre         | o elect           | rónico                    |                                                                                                    |                                                  | úmero celular                                 |                                                 |                               |            |                   |
| Clic en                |   |               |                   |                           |                                                                                                    |                                                  |                                               |                                                 |                               |            |                   |
| "Continuar"            |   | Siya<br>docum | adicior<br>nentos | nó TODAS la<br>a anexar.  | is transacciones(actos) que contiene e                                                                     | l documento,<br>ontinuar Re                      | oprima el bo<br>gresar                        | otón "CONTINI                                   | JAR" para que                 | e el siste | ma le indique los |

10- Después la plataforma se direcciona a los campos para cargar la documentación, pero en el primer ítem, se encuentra la opción de diligenciar el formulario; por favor digite la información con lo pertinente a su constitución y estatutos

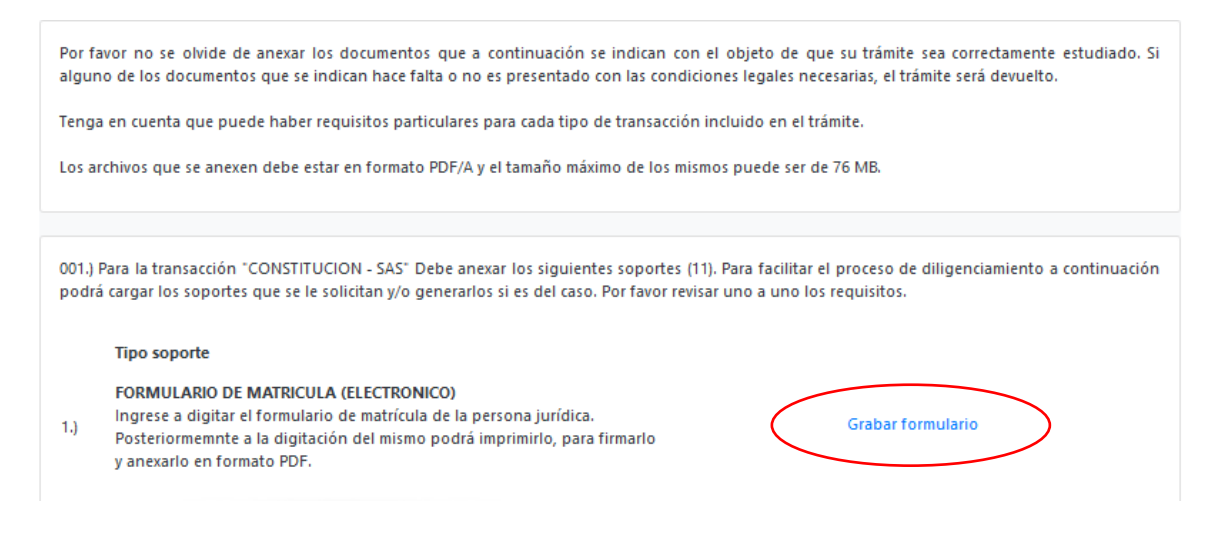

Cuando ingrese al formulario, podrá observar varias secciones que deberá diligenciar

En este caso, verifique el nombre de la organización, si posee o no Sigla (en caso de poseer en los estatutos debe estar especificado), en el caso del NIT, no será necesario digitarlo ya que todavía no lo posee, como tampoco seleccionar la Administración que lo expide.

Si es una empresa BIC (Beneficio e Interés Colectivo), deberá seleccionar "SI o NO"

**NOTA IMPORTANTE:** Las empresas BIC son aquellas que dentro de su actividad comercial generan un impacto positivo para sus trabajadores, un aporte al país y responsabilidad con el medio ambiente; el ser una empresa BIC es decisión de la organización, no es impositivo; en caso de que se decida esta categoría, la sociedad especificará dentro de su objeto social las cinco dimensiones de las BIC: Modelo de negocio, Gobierno corporativo, Prácticas laborales, Prácticas ambientales y Prácticas con la comunidad (Decreto 2046 del 2019

| * Razon social:                                        |                                                                                                 | Sigla:                                                                                                    |         |
|--------------------------------------------------------|-------------------------------------------------------------------------------------------------|----------------------------------------------------------------------------------------------------|---------|
| JUAN JUAN PEREZ PEREZ SAS                              |                                                                                                 |                                                                                                    |         |
| Número del Nit (si lo tiene)                           |                                                                                                 | Administración que expide el Nit                                                                                             |         |
| Incluya el dígito de verificación                      |                                                                                                 | Seleccione                                                                                                    | `       |
|                                                        |                                                                                                 |                                                                                                    |         |
| De acuerdo con lo establecido en la le<br>la persona j | y 1901 de 2018 y en los decretos qu<br>jurídica que se está constituyendo s                     | e la reglamentan (Decreto 2046 de 2019), por fvaor indique a continu<br>se considera de Beneficio de Interés Colectivo (BIC) | ación   |
| De acuerdo con lo establecido en la le<br>la persona j | y 1901 de 2018 y en los decretos qu<br>jurídica que se está constituyendo s<br><b>*</b> Es BIC? | e la reglamentan (Decreto 2046 de 2019), por fvaor indique a continu<br>e considera de Beneficio de Interés Colectivo (BIC)  | ación : |

Datos básicos de la persona jurídica

La siguiente sección hace referencia a las direcciones, tanto comercial como de notificación

|                         | Datos de ubicación comercial    |                                                |                  |
|-------------------------|---------------------------------|------------------------------------------------|------------------|
|                         | mección comercial               |                                                |                  |
| Genere la dirección (a  |                                 | Generador de direcciones Ver video explicativo | D D              |
| continuación, se        | * Municipio                     | Barrio                                         | * País           |
| brinda ejemplo de       | Seleccione                      | Seleccione ~                                   | Colombia (169) ~ |
| generación de           | * Teléfono 1                    | Teléfono 2                                     | Teléfono 3       |
| dirección)              |                                 |                                                |                  |
|                         | Código postal                   | * Zona                                         | Número Predial   |
| Diligencia los campos   |                                 | Seleccione ~                                   |                  |
|                         | * Correo electrónico comercial  | * Ubicación                                    | * Sede           |
|                         |                                 | No reporta ubicación (0) 🗸 🗸 🗸                 | No reporta 🗸 🗸 🗸 |
| telefono, zona, correo, |                                 |                                                |                  |
| ubicación y sede.       | Datos de ubicación para notific | cación judicial                                |                  |
| En caso de que las 🗖    |                                 | Duplicar desde dirección comercial             |                  |
| direcciones sean las    | Dirección de notificación       | •                                              |                  |
| mismas haga dia an      |                                 |                                                |                  |
|                         | * Municipio                     | Generador de direcciones<br>Barrio             | País             |
| "Duplicar" y digite     | Seleccione                      | Seleccione ~                                   | Seleccione v     |
| nuevamente las          | * Teléfono 1                    | Teléfono 2                                     | Teléfono 3       |
| casillas en los campos  |                                 |                                                |                  |
| de notificación         | Código postal <b>*</b> Zona     | * Correo electrónico c                         | omercial         |
|                         | Sela                            | ne v                                           |                  |
|                         |                                 |                                                |                  |

Este es el generador de direcciones, primero procede a seleccionar el tipo de nomenclatura y luego los números, cuando esté seguro de la dirección, de clic a "trasladar dirección al formulario" en caso de que requiera modificar algún dato, están las opciones de "limpiar dirección" o "borrar última palabra"

|        | Dirección                      |                                  |                      |
|--------|--------------------------------|----------------------------------|----------------------|
| bicaci |                                |                                  |                      |
| ercial |                                |                                  |                      |
|        | Limpiar dirección Borrar últim | a palabra Trasladar dirección al | formulario Abandonar |
|        |                                |                                  |                      |
|        | Vía principal                  |                                  |                      |
|        | Seleccione                     | de vías Nro                      | Letras               |
|        |                                |                                  |                      |
|        | * Zona                         |                                  | Número Predial       |

|                 | Información financiera para el a | ño 2022                                     |                        |                                                      |
|-----------------|----------------------------------|---------------------------------------------|------------------------|------------------------------------------------------|
|                 |                                  | ★ Año de los datos<br>2022                  |                        | Diligencie las casillas de la información financiera |
|                 | *Activos corrientes              | * Act. No Corriente                         | Act. Total             | teniendo en cuenta su                                |
| $\langle$       | 0.00                             | 0.00                                        |                        | realidad económica, no es                            |
|                 |                                  |                                             |                        | necesario digitar todas las                          |
|                 | * Pasivo corriente               | <b>≭</b> A largo plazo                      | * Pasivo total         | casillas si no se requiere, ya                       |
|                 | 0.00                             | 0.00                                        | 0.00                   | que las casillas también                             |
|                 |                                  |                                             |                        | reconocen el número cero                             |
| /               | * Patrimonio                     | Pasivo + Patrimonio                         | Balance Social         | (0) como respuesta                                   |
| $\overline{\ }$ | 0.00                             |                                             | 0.00                   |                                                      |
|                 |                                  |                                             | de Carda de unadas     |                                                      |
|                 | 0.00                             |                                             | 0.00                   | Del mismo modo también                               |
|                 | * Gastos operacionales           | * Otros gastos                              | * Gastos por impuestos | seleccione el Grupo Niif y                           |
|                 | 0.00                             | 0.00                                        | 0.00                   | norsenal counade                                     |
|                 | * Utilidad operacional           | * Resultado del ejerc                       | icio                   | personal ocupado                                     |
|                 | 0.00                             | 0.00                                        |                        |                                                      |
| 6               | *Personal ocupado                | *% de empleados temporales (entre 1 y 100%) | H Stupo Niif           |                                                      |
|                 |                                  |                                             |                        |                                                      |

Diligencie la información financiera teniendo en cuenta su realidad económica

Los siguientes datos son de carácter informativos; tenga en cuenta que si no cuenta con mujeres vinculadas, el sistema también reconoce el número cero (0) como respuesta

| ★ Cantidad de mujeres vinculadas | ★ Cantidad de mujeres en cargos | ★ % participación de mujeres en |
|----------------------------------|---------------------------------|---------------------------------|
| laboralmente                     | directivos                      | el capital                      |
| 0                                | 0                               | 0                               |

En la sección de actividad económica usted puede seleccionar desde 1 hasta 4 códigos que hacen referencia a su actividad comercial

Para halar una actividad debe dirigirse al ícono de interrogación, luego digita el código y después da clic sobre el mismo, en ese momento el sistema lo traslada al formulario

| Ciiu principal 💿 👁 | <b>*</b> Fecha de inicio | Es el Ciiu que genera mayores ingr | resos? |
|--------------------|--------------------------|------------------------------------|--------|

| 5         | SELECCIÓN DE CLASIFICACIONES CIIU                                                                                                    |                |
|-----------|----------------------------------------------------------------------------------------------------|----------------|
|           | Palabras o códigos a buscar                                                                                                    |                |
| Ŀ.        | 4711                                                                                                    |                |
|           | Consultar                                                                                                    |                |
|           |                                                                                                    | Cerrar         |
|           | SELECCIÓN DE CLASIFICACIONES CIIU                                                                                                    |                |
|           | Palabras o códigos a buscar                                                                                                    |                |
|           | Consultar<br>A continuacuión se presenta el resultado de la búsqueda                                                                                | y,             |
| $\langle$ | G4711<br>Come por menor en establecimientos no especializados con surtido compuesto<br>por alima na bebidas (alcohólicas y no alcohólicas) o tabaco | principalmente |
|           |                                                                                                    | Cerrar         |

(se usa el siguiente código en modo de ejemplo):

Cuando se seleccione la actividad económica y el sistema la traslade al formulario, se procede a digitar en el cuadro de "descripción de la actividad económica", de forma resumida la acción realizada; seleccione con un SI o con un No, en caso de que sea por la cual recibe mayores ingresos

| Descripción de la actividad econón                          | nica                                               |                                                       |       |
|-------------------------------------------------------------|----------------------------------------------------|-------------------------------------------------------|-------|
| Comercio al por menor en estableci<br>alcohólicas) o tabaco | mientos no especializados con surtido compuesto pr | incipalmente por alimentos, bebidas (alcohólicas y no |       |
|                                                             |                                                    |                                                       | -     |
| Ciiu principal 👴 🛧                                          | <b>*</b> Fecha de inicio                           | Es el Ciiu que genera mayores ingre                   | esøs? |
| iiu principal 😧 🛧<br>G4711                                  | <b>*</b> Fecha de inicio<br>03 /07/ 2021           | Es el Ciiu que genera mayores ingre<br>Seleccione     | ≥søs? |

Si quiere confirmar su actividad económica puede ingresar al siguiente link, perteneciente a la Cámara de Comercio de Bogotá: <u>https://linea.ccb.org.co/descripcionciiu/</u>

Luego prosigue la sección de Seguridad social

En esta sección seleccione por favor la opción acorde a su realidad, si es aportante o no (pagar EPS, Pensión ARL, o alguna de ellas); en caso de que si lo sea, diríjase al siguiente campo en donde desglosará qué clase de aportante es

| Seguridad social                                                      | En caso de ser aportante, que tipo es                                                                                                    |
|-----------------------------------------------------------------------|----------------------------------------------------------------------------------------------------|
| * Es aportante?<br>Seleccione<br>Seleccione Seleccione un<br>NO<br>SI | No reporta         SeletCione         No reporta         ara         200 o más cotizantes         Menos de 200 cotizantes         Beneficiario art. 5 Ley 1429/2010         Aportante independicate |

## Debe diligenciar la siguiente sección

Para consultar y tomar una responsabilidad tributaria, por favor diríjase al signo de interrogación, ahí aparecerá un cuadro en donde podrá escoger la que se aplique a usted; si tiene alguna duda del cómo seleccionar una o varias de ellas, de clic en "auto consulta de responsabilidades tributarias"

| Respons                                       | abilida                                                       | des tribu                                                          | utarias                                                                  |                                                                                             |                                                                                                    |                                                                                                |                                                                                                    |                                                                                |                                                                       |                                                                      |                                                            |
|-----------------------------------------------|---------------------------------------------------------------|--------------------------------------------------------------------|--------------------------------------------------------------------------|---------------------------------------------------------------------------------------------|----------------------------------------------------------------------------------------------------|------------------------------------------------------------------------------------------------|----------------------------------------------------------------------------------------------------|--------------------------------------------------------------------------------|-----------------------------------------------------------------------|----------------------------------------------------------------------|------------------------------------------------------------|
| Deben ser rep                                 | ortadas en                                                    | caso que el c                                                      | omerciante qu                                                            | ie se está ma                                                                               | triculando ind                                                                                        | lique que NO                                                                                   | tiene Nit                                                                                                  |                                                                                |                                                                       |                                                                      |                                                            |
| De acue<br>nueva e<br>inscribirse<br>ayuda qu | rdo con lo e<br>ntidad sin á<br>al RUT, para<br>e le permitir | stablecido en<br>nimo de lucro<br>a el efecto le<br>á realizar est | la resolución<br>o entidad de<br>solicitamos se<br>a autoclasifica<br>ii | 000110 de o<br>e la economía<br>leccione a co<br>ción. Es ALTA<br>nscribirse par<br>Auto co | ctubre 11 de 3<br>solidaria, el u<br>ntinuación los<br>MENTE RECO<br>a prevenir pro<br>onsulta de res | 2021, cuando<br>Isuario deber:<br>correspondie<br>MENDABLE q<br>oblemas en la<br>ponsabilidade | se realice la s<br>á informar las<br>entes códigos<br>ue realice esta<br>i inscripción a<br>es tributarias | olicitud de Ni<br>responsabilio<br>. Para ayudarl<br>a consulta y ve<br>I RUT. | it de los nuevo<br>dadeds tributa<br>le en su proce<br>erifique en qu | os comerciant<br>arias en las cu<br>iso, se ha disp<br>e responsabil | es o de una<br>iales desea<br>puesto de una<br>idades debe |
| 0                                             | 0                                                             | 0                                                                  | 0                                                                        | 0                                                                                           | 0                                                                                                    | 0                                                                                              | Ø                                                                                                    | 0                                                                              | 0                                                                     | 0                                                                    | 0                                                          |
| 0                                             | 0                                                             | 0                                                                  | 0                                                                        | 0                                                                                           | 0                                                                                                    | 0                                                                                              | 0                                                                                                    | 0                                                                              | 0                                                                     | 0                                                                    | 0                                                          |
|                                               |                                                               |                                                                    |                                                                          |                                                                                             |                                                                                                    |                                                                                                |                                                                                                    |                                                                                |                                                                       |                                                                      |                                                            |

Luego de realizar todo el diligenciamiento del formulario de clic en Grabar

| ( | Grabar Abandonar |  |
|---|------------------|--|
|   |                  |  |

Se puede evidenciar que ya se adjuntó el formato de responsabilidad tributaria al formulario de matrícula:

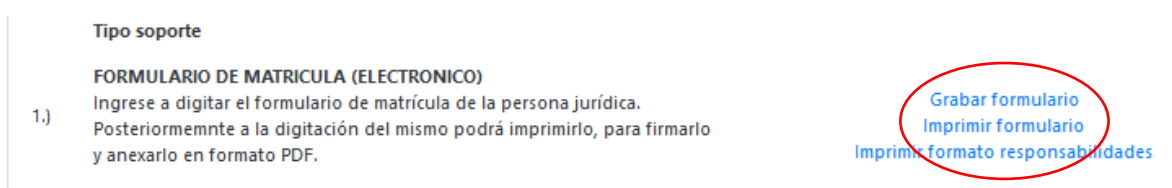

Continuando con el paso del cargue de documentos, se encontrará con varios campos para hacerlo, pero tenga en cuenta que no los requiere todos. En el caso de las constituciones radicados de manera virtual sólo deberá cargar a la plataforma:

a- Copia de documento de identidad del representante legal:

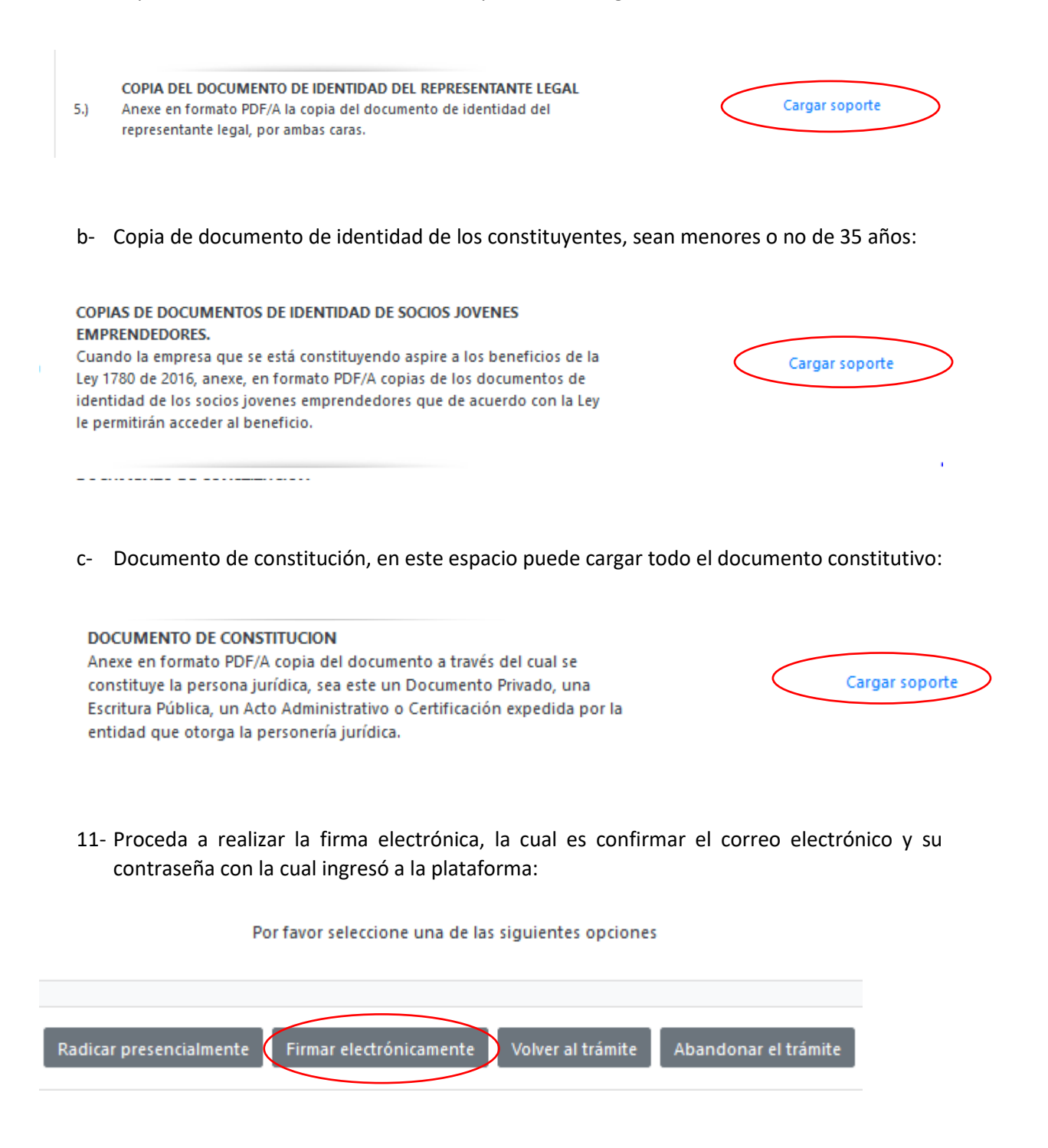

## Continuar

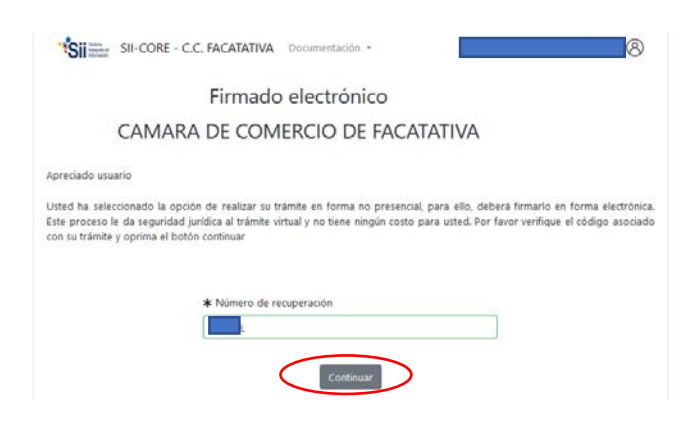

En la parte inferior se encuentra los siguientes campos a digitar

| Confirme en la siguiente casilla que está de acuerdo con la información contenida en los formularios y soportes documentales que se le han desplegado para su revisión.                                                                                                    |                                                                                                    |
|----------------------------------------------------------------------------------------------------|----------------------------------------------------------------------------------------------------|
| Confirme a continuación los datos de la persona que firmará el trámite.         * Número de identificación       * Correo electrónico       * Número celular         123456789       iuaniuannereznerez@hotmail.com       3111111111         * Primer apellido       Segundo apellido       * Primer nombre       Segundo nombre         PEREZ       PEREZ       JUAN       JUAN         Por favor confirme el correo electrónico. Le solicitamos la confirmación pues debemos aseere nos que el correo asociado con el usuario y al que llegarán los soportes es el correcto.       **** Confirmación Correo electrónico *** | Se confirma el estar de<br>acuerdo con la información<br>contenida en el proceso<br>Se confirma el correo<br>electrónico de usuario<br>verificado |
| Por favor oprima el botón Continuar para validar que el trámite pueda firmarse electrónicamente.                                                                                                    | Y luego se selecciona<br>"continuar"                                                                                                    |

Se evidencia luego el siguiente resumen y solicitud de contraseña de la firma electrónica, la cual es la misma del inicio del usuario verificado de la plataforma SII

|       | Firmado electrónico - clave                                                                      |
|-------|--------------------------------------------------------------------------------------------------|
|       | CAMARA DE COMERCIO DE FACATATIVA                                                                 |
| Apri  | iciado usuario                                                                                   |
| A tri | avés de esta pantalla usted puede confirmar el firmado electrónico del trámite que está realizan |
| Forr  | na de firmado - CLAVE                                                                            |
| Firm  | ante : 01.11                                                                                     |
| Exig  | e verificado : si                                                                                |
| Tipo  | de trámite : matriculaest                                                                        |
| Non   | nbre :                                                                                           |
| Iden  | tificación :                                                                                     |
| Celu  | H :                                                                                              |
|       |                                                                                                  |
| Para  | poder firmar electrónicamente el trámite, se requiere que usted indique su contraseña seg        |
| Este  | dato nos permiten tener la certeza que usted si es la persona autorizada para realizar           |
| pro   | eso.                                                                                             |
| Con   | este proceso de firmado ustad &CEDTA que está de acuerdo y conoce el costenido de                |
| form  | ularios, las solicitudes y los documentos que se anexan al trámite.                              |
|       | •                                                                                                |
|       |                                                                                                  |
|       | intento No. 1 de 3                                                                               |
|       |                                                                                                  |
|       | at Contraction community                                                                         |
|       | * contrasena segura:                                                                             |
|       | *******                                                                                          |
|       |                                                                                                  |
|       |                                                                                                  |

Luego sale un aviso el cual confirma el éxito de la firma electrónica

| Mensaje informativo                                                                                                    |
|----------------------------------------------------------------------------------------------------|
| Señor usuario,                                                                                                    |
| El trámite ha sido firmado electrónicamente en forma satisfactoria. A su correo electrónico hemos enviado un mensaje indicando que el proceso<br>de firmado fue satisfactorio y se incluye un enlace donde se puede descargar el sobre electrónico con el contenido del trámite. Le<br>recomendamos que almacene dicha información dado que se constituye en el soporte del proceso realizado. |
| Usted puede si lo desea proceder con el pago electrónico (en forma no presencial) del trámite o retormarlo para pagarlo más adelante.                                                                                                    |
| El formulario y los soportes del trámite no podrán ser modificados a partir de este momento.                                                                                                    |
| Retomar trámite Pagar en forma electrónica                                                                                                    |

11- Luego se prosigue con el pago electrónico

| Mensaje informativo                                                                                                    | SI - SI-CORE - C.C. FACATATIVA Documentation -                                                                                                    |
|----------------------------------------------------------------------------------------------------|----------------------------------------------------------------------------------------------------|
| Señor usuario,                                                                                                    | Pago no presencial                                                                                                    |
| El trámite ha sido firmado electrónicamente en forma satisfadoria. A su correo electrónico hemos enviado un menaje indicando que el proceso<br>de firmado fue satisfatorio y se incluye un enlace donde se puede descargar el sobre electrónico con el contenido del trámite. Le<br>recomendamos que almacene dicha información dado que se constituye en el soporte del proceso realizado.<br>Usted puede si lo desea proceder con el pago electrónico (en forma no presencial) del trámite o retormarlo para pagarlo más adelante. | CAMARA DE COMERCIO DE FACATATIVA<br>Jarcesos estano<br>Por favor indique a continuación el elemento de recuperación asignado al trabento que devas unado pagar enforma no presencial. Recurche que<br>para realizar pagar se presenciales, el tutante distrio ser tenado actentivacimenter. In cuao contrator el sotema no permitira continuar con el<br>pagar y estorar lacorto en forma presencial |
| El formulario y los soportes del trámite no podrán ser modificados a partir de este momento.<br>Retomar tor los Pagar en forma electrónica                                                                                                    | Namero de receperardon     Connuer                                                                                                    |

Aparece una página, en la cual se debe revisar los datos, confirmar

| ***** [                               | DATOS DEL CLIENTE /                               | PAGADOR *****                                 |                   |                                       |   |                      |
|---------------------------------------|---------------------------------------------------|-----------------------------------------------|-------------------|---------------------------------------|---|----------------------|
| Esta información en d<br>servicios se | e suma importancia pue<br>erá expedida a nombre d | s la facturación elec<br>le quien se diligenc | ctrónica c<br>ien | de los                                |   |                      |
| * Tipo de cliente                     | * Tipo identificaci                               | ón                                            | <b>*</b> Identifi | cación del cliente                    |   |                      |
| Persona natural                       | <ul> <li>Cédula de ciuda</li> </ul>               | dania (1) 🗸 🗸                                 |                   |                                       |   |                      |
|                                       |                                                   |                                               | En caso de N      | ITS incluya el dígito de verificación |   |                      |
|                                       | En caso de personas natur                         | ales indique apellidos y no                   | ombres            |                                       |   |                      |
| Primer apellido                       | Segundo apellido                                  | Primer nombre                                 |                   | Segundo nombre                        |   |                      |
|                                       |                                                   |                                               |                   |                                       | г |                      |
|                                       | Datos de ut                                       | bicación comercial                            |                   |                                       |   | En los datos del     |
| * Dirección                           |                                                   | * Municipio                                   |                   | Código postal                         |   | cliente se vuelven a |
| CRVDVDZFV                             | ▲-                                                | FACATATIVA (CUN)                              | ~                 | 253051                                |   | diligonaior los      |
| <b>*</b> Dirección                    | Datos de ubicación para notificac                 | ción Duplique desde dato                      | s comerciale      | s<br>Código postal                    |   | campos del nombre,   |
| CRVDVDZFV                             |                                                   | FACATATIVA (CUN)                              | ~                 | 253051                                |   | dirección, telefono, |
|                                       | Datos para co                                     | ntacto no presencial                          |                   |                                       |   | correo electrónico   |
| Teléfono fijo                         | Nro. Celular                                      | * Pais                                        |                   | * Lenguaje                            |   |                      |
|                                       |                                                   | Colombia                                      | ~                 | Español ~                             |   |                      |
|                                       | Indique su correo                                 | electrónico y confirmelo                      |                   |                                       |   |                      |
| * Correo electrónico                  |                                                   | * Confirmación corre                          | o electrónic      | 0                                     |   |                      |
|                                       |                                                   |                                               |                   |                                       |   |                      |
|                                       | Información de                                    | tipo tributario y fiscal                      |                   |                                       |   |                      |
| * Código régimen                      | * Responsabilidad fiscal                          | Código impuesto                               |                   | Nombre impuesto                       |   |                      |
| No responsable de IVA 🛛 🗸             | No responsable                                    | Seleccione                                    | ~                 |                                       |   |                      |

A continuación, se encuentra la opción del pago como tal:

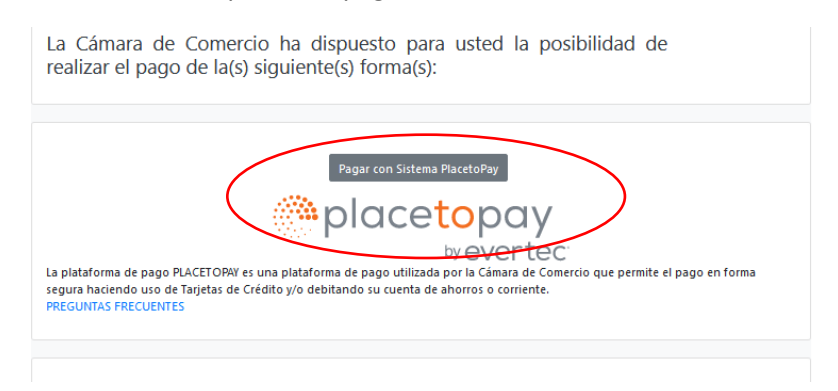

Y por último selecciona el medio de pago por el cual lo va a realizar

| MEDIOS DE PAGO     |                                                                                                    |
|--------------------|----------------------------------------------------------------------------------------------------|
| Selecciona e       | l medio de pago                                                                                                    |
|                    | Tarjeta de Crédito / Débito / Prepago                                                                              |
| <mark>⊛</mark> pse | Cuentas débito ahorro y corriente (PSE)                                                                            |
| • \$ •             | Pago en efectivo                                                                                                   |
|                    | No deseo continuar el proceso                                                                                      |
|                    | Si lo requieres puedes contactarte con la empresa en el correo electrónico<br>pago.electronico@ccfacatativa.org.co |

12- Después del pago, Cámara de Comercio de Facatativá recibirá el trámite de matrícula de persona jurídica y contará con 15 días hábiles para gestionarlo, según lo establecido en el numeral 1.1.8 de la Superintendencia de Sociedades.